## **ONLINE HOW-TO**

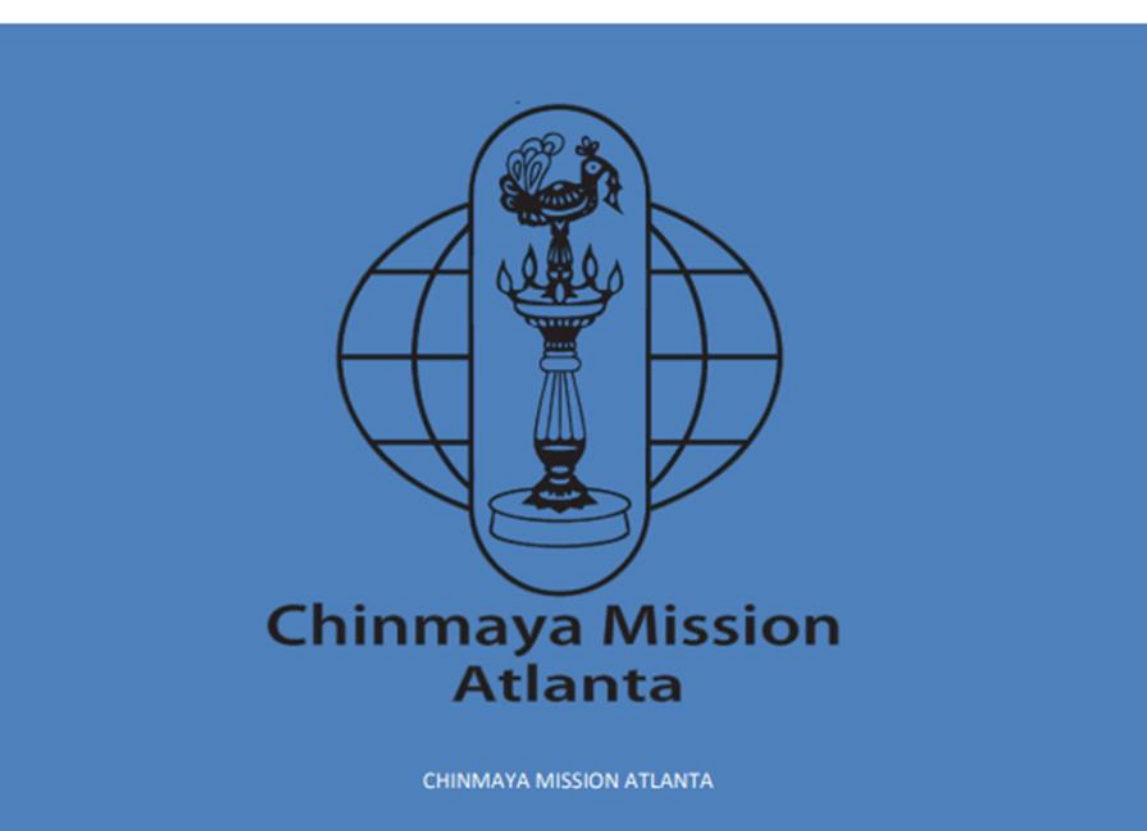

| 20     | 😑 गुरुदेव तव महनीय कृपा । मेरे जी | वन का अवलम्बन है । बस एक यही मेरा बल है ॥                                                  | REGSEVAK (CM-ATL) - 2020                                                                                                    | Ð |
|--------|-----------------------------------|--------------------------------------------------------------------------------------------|----------------------------------------------------------------------------------------------------|---|
| r      |                                   | Welcome to Chinmaya Mission Registration System                                            | 🔗 RegSevak (CM-ATL) >                                                                                                    |   |
| g      |                                   | ✓Login                                                                                     | Chinmaya Mission Pledge                                                                                                    |   |
| s<br>e |                                   | If you already have an account Please login here                                           | We stand as one family<br>bound to each other with love and respect.<br>We serve as an army,<br>courserve and disciplined                                   |   |
| v<br>a |                                   | Registration                                                                               | ever ready to fight against<br>all low tendencies and false values<br>within and without us.                                                                |   |
| k<br>2 |                                   | If you don't have an account then Register here                                            | We live honestly<br>the noble life of sacrifice and service<br>producing more than what we consume<br>and giving more than what we take.                    |   |
| 0      |                                   | @Help                                                                                      | We seek the Lord's grace to keep us on the path of virtue, courage and<br>wisdom.<br>May Thy grace and blessings flow through us<br>to the world around us. |   |
| 0      |                                   | The registraiton system is open to any Chinmya Mission. Please contact support for details | We believe that the service of our country<br>is the service of the Lord of Lords,<br>and devotion to the people                                            |   |
|        |                                   | Please drop us a note if you have any questions support@chinmayacloud.com                  | is the devotion to the supreme Self.<br>We know our responsibilities;<br>give us the ability and courage to fulfill them.<br>OM TAT SAT                     |   |
|        |                                   |                                                                                            |                                                                                                    |   |

This is Login page of the new portal. Depending on if you have a login or not, it will take you to respective screens.

If you do not a login, you can create a login with very basic inputs.

(All the logins of the older portal are available and same logins should work )

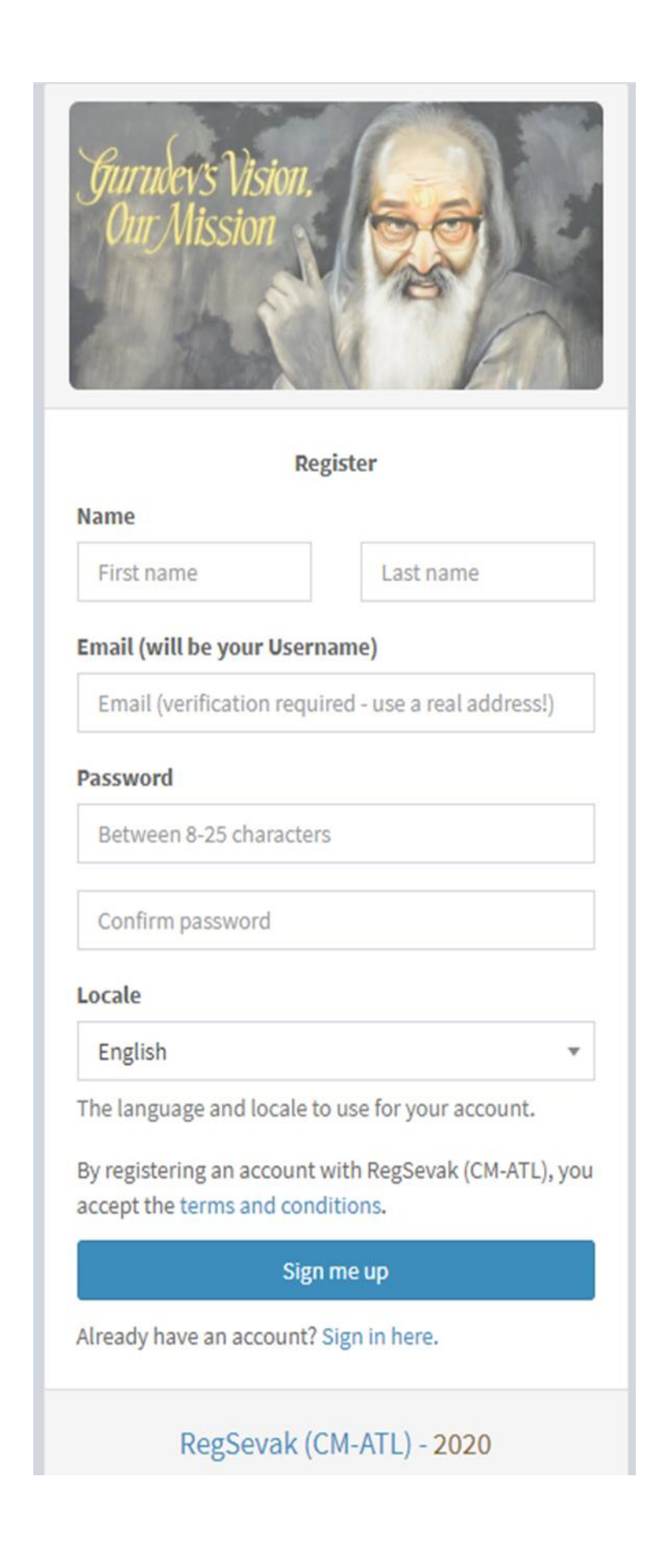

This is the login page, if you already have a login.

If you forgot your password, please use the hyperlink to reset your password.

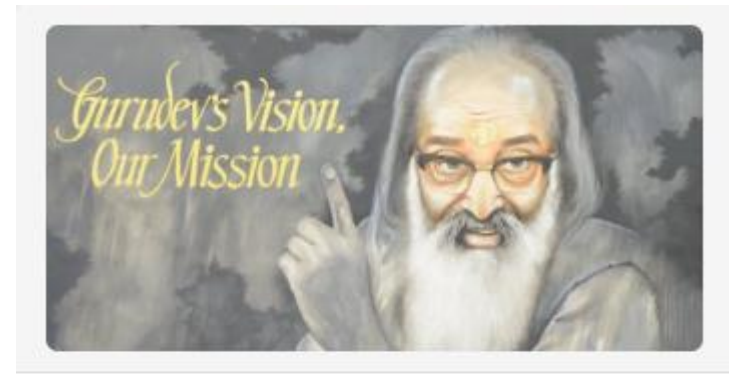

## Sign in

| Password                  | -     |
|---------------------------|-------|
| Keen me signed in         | Login |
| forget my password        |       |
| Resend verification email |       |
| Register                  |       |

RegSevak (CM-ATL) - 2020

| @ Members                                                                                               | ¢ Classes                                                                                           | it Roster                             | 💄 My Profile              |
|----------------------------------------------------------------------------------------------------|----------------------------------------------------------------------------------------------------|---------------------------------------|---------------------------|
| 🙀 हरि: ॐ Shastry Somayajula (G-62)                                                                      |                                                                                                    |                                       | c                         |
|                                                                                                    | Member                                                                                              | Details                               |                           |
| G-62<br>Somayajula, Shastry A email: rachana@somayaju<br>C Update Family: #192-Shastry (GR-N/A) 	/ #193 | Ia.net   H: 678-475-9211   C: 678-314-6022 <sup>(27</sup> Profile   C<br>-Rachana ( <i>GR</i> -N/A) | S Password   C Username<br>ksh (GR-6) | 🕶 User Teacher RegAdmin 🖍 |
| General Donation \$0:                                                                                   |                                                                                                    |                                       |                           |
| Shastry: N/A 05/10 09:31 2020.General<br>Ronation(S5) 🖍                                                 |                                                                                                    |                                       |                           |
| 10° Enrollment                                                                                          |                                                                                                    |                                       |                           |
| 1                                                                                                    |                                                                                                    |                                       | ,                         |

Once you login, please click the My Profile Tab.

Everyone will have different tabs depending on their Role ~ User, ~Teacher, ~RegAdmin

Everyone will have 'My Profile' tab

| - 37 2010 IS IN IC IN IN IN IN IN IN                                                                          |                                                                                                    |                                        |                    |
|----------------------------------------------------------------------------------------------------|----------------------------------------------------------------------------------------------------|----------------------------------------|--------------------|
|                                                                                                    | Member Details                                                                                                    |                                        |                    |
| G-62<br>ayıss Somayajula, Shastry A email: rachana@somayajul<br>@ Update Family: #192-Shastry (GR-N/A) / #193 | a.net   H: 678-475-9211   C: 678-314-6022 🗳 <u>Profile  </u> 🗳 <u>Pas</u><br>Rachana ( <i>GR-N/A</i> ) 🖍 #194-Kaivalya ( <i>GR-10</i> ) 🖍 #195-Moksh (G | sword   C Username ↔ User Tr<br>R-6) ✔ | eacher RegAdn      |
| General Donation S0: Introlled<br>Shastry: N/A Instrumentary 2020, General<br>Donation(S5)                    |                                                                                                    |                                        |                    |
| IC <u>Enrollment</u>                                                                                          |                                                                                                    |                                        |                    |
|                                                                                                    | Update Profile                                                                                                    |                                        |                    |
| Member Information                                                                                            |                                                                                                    |                                        |                    |
| Shastry                                                                                                    | First name Soma vai                                                                                                    | ula                                    | Lastnam            |
| Active                                                                                                    | Status                                                                                                    |                                        |                    |
| Member Details                                                                                                |                                                                                                    |                                        |                    |
| General                                                                                                    | Member Type<br>305 Med                                                                                                    | idge Dr, Johns Creek, GA - 30022, US   | Full Add           |
| (678) 475-9211                                                                                                | Home Phone (678) 314                                                                                                    | -6022                                  | Mobile Phor        |
| Emergency Contact                                                                                             |                                                                                                    |                                        |                    |
| Sitha Challa                                                                                                  | Emergency Name Emergen                                                                                                    | cy Email                               | Emergency Ema      |
| (404) 545-1100                                                                                                | Emergency Home Phone<br>Emergen                                                                                                    | cy Mobile Phone                        | rgency Mobile Phon |
| Notes                                                                                                    |                                                                                                    |                                        |                    |
| Notes                                                                                                    | Notes                                                                                                    |                                        |                    |
|                                                                                                    | 1                                                                                                    |                                        |                    |

When you click the 'Profile' link. Here you can update the Member's details

|                                                                                                    | Member Details                                                                                                    |                           |
|----------------------------------------------------------------------------------------------------|----------------------------------------------------------------------------------------------------|---------------------------|
| G-62<br>wyss Somayajula, Shastry A email: rachana@somayajula.net   H: 678<br>Compared Denation \$0:            General Donation \$0:          Enrolled           Shastry : N/A os/10 09:31 2020.General           Donation(55) | 475-9211   C: 678-314-6022 ( <b>C) <u>Profile</u>   (C) <u>Password</u>   (C) <u>Username</u><br/>N(A)                                    </b> | 🕶 User Teacher RegAdmin , |
| onia Information                                                                                                    | Update Profile                                                                                                    |                           |
| Password                                                                                                    | Password Confirm password                                                                                                    | Confirm password          |
| Password                                                                                                    | Password<br>Confirm password<br>Submit Cancel                                                                                                  | Confirm p                 |

## For Update Password and Update Login , the following screens appear.

| <b>Q</b> Members                                                                                             | Classes                                                                                                    | Roster                                           | 💄 My Profile              |
|----------------------------------------------------------------------------------------------------|----------------------------------------------------------------------------------------------------|--------------------------------------------------|---------------------------|
| 🙀 हरि: ॐ Shastry Somayajula (G-62)                                                                           |                                                                                                    |                                                  | 4                         |
|                                                                                                    | Member D                                                                                                    | etails                                           |                           |
| G-62<br>somayajula, Shastry A email: rachana@somay<br><u>Update Family:</u> #192-Shastry ( <i>GR-N/A</i> ) / | ajula.net   H: 678-475-9211   C: 678-314-6022 ♂ Profi<br>193-Rachana (GR-N/A) 🖍 #194-Kaivalya (GR-10) 🖍 #19 | le   C Password   C Username<br>5-Moksh (GR-6) 🖍 | 😡 User Teacher RegAdmin 🖍 |
| General Donation \$0:                                                                                        |                                                                                                    |                                                  |                           |
| Shastry: N/A 05/10 09:31 2020 General<br>Donation(\$5)                                                       |                                                                                                    |                                                  |                           |
| C <u>Enrollment</u>                                                                                          |                                                                                                    |                                                  |                           |
|                                                                                                    | Update P                                                                                                    | rofile                                           |                           |
|                                                                                                    |                                                                                                    |                                                  |                           |
| Login Information                                                                                            |                                                                                                    |                                                  |                           |
| Login Information                                                                                            | Email                                                                                                    | rachana@somayajula.net                           | Confirm Email             |

🐝 हरि: ॐ Shastry Somayajula (G-62)

|                                                          |                                                   |                                             |                                                                   |                        |                           | Member Details                               |                  |           |          |             |                |
|----------------------------------------------------------|---------------------------------------------------|---------------------------------------------|-------------------------------------------------------------------|------------------------|---------------------------|----------------------------------------------|------------------|-----------|----------|-------------|----------------|
| G-62<br>G-62<br>G-62<br>G-02                             | ula, Shastry A email: r<br>tte Family: #192-Shast | achana@somaya<br>ry ( <i>GR-N/A</i> ) 🖍 #1! | <mark>jula.net   H: 678-475</mark><br>93-Rachana <i>(GR-N/A</i> ) | 9211   C: 6<br>#194-Ka | 78-314-602<br>aivalya (GR | 2 C Profile   C Pass<br>10) / #195-Moksh (GR | word   C Usernam | 16        |          | 😝 User Teac | ber RegAdmin 🖍 |
| General Donation S<br>Shastry : N/A os/u<br>Donation(S5) | 50: ✔Enrolled<br>9 09:31 2020 General             |                                             |                                                                   |                        |                           |                                              |                  |           |          |             |                |
| + Add Family Manshar                                     | Update Family                                     |                                             |                                                                   |                        |                           |                                              |                  |           |          |             |                |
| First name                                               | Last name                                         | Gender                                      | Туре                                                              | Grade                  | Dob<br>Month              | Email                                        | Mobile Phone     | Allergies | Status   | House       | T Size         |
| Shastry                                                  | Somayajula                                        | Male 🔻                                      | Primary Adult 🔻                                                   | N/A =                  | N/A *                     | svshas@hotmail.co                            | 6783146022       | Allergies | Active * | Mathsya 💌   | eXtra Large 🔻  |
| Rachana                                                  | Somayajula                                        | Female *                                    | Adult 👻                                                           | N/A *                  | N/A *                     | rachana@somayajı                             | 6783146011       | Allergies | Active * | House 💌     | Youth Med 💌    |
| Kaivalya                                                 | Somayajula                                        | Male 🔻                                      | Child 👻                                                           | 10 *                   | Oct 🔻                     | Email                                        | Mobile Phone     | Allergies | Active * | Narasimha 💌 | Youth Large *  |
| Moksh                                                    | Somayajula                                        | Male *                                      | Child 🔻                                                           | 6 *                    | Sep *                     | Email                                        | Mobile Phone     | Allergies | Active * | Kurma 🔻     | Youth Med *    |

The Update Family link will allow you to update the member's family details.

The House details are available to be updated only by the admin

C

| Membership S0 - S1200<br>websevak@chinmaya-atlanta.com/M              | Balavihar \$265<br>registration@chinmaya-atlanta.comjCG               | General Donation \$0<br>websevak@chinmaya-atlanta.com/D |  |  |
|-----------------------------------------------------------------------|-----------------------------------------------------------------------|---------------------------------------------------------|--|--|
| select Shastry Somayajula - Membership                                | elect Shastry Somayajula - Membership                                 |                                                         |  |  |
| Admin Only: + OR - to cover Additional Amount<br>or Prorated Discount | Admin Only: + OR - to cover Additional Amount<br>or Prorated Discount | S Amount Amount                                         |  |  |
| S Additional Contribution +/- Amt                                     | S Additional Contribution +/- Amt                                     | Optional note Optional notes                            |  |  |
| Optional note Optional notes                                          | Optional note Optional notes                                          | Add                                                     |  |  |
| Add                                                                   | select Moksh Somayajula - Balavihar                                   |                                                         |  |  |
|                                                                       | Admin Only: + OR - to cover Additional Amount<br>or Prorated Discount |                                                         |  |  |
|                                                                       | \$ Additional Contribution +/- Amt                                    |                                                         |  |  |
|                                                                       | Optional note Optional notes                                          |                                                         |  |  |
|                                                                       | Add                                                                   |                                                         |  |  |

The Enrollment link will bring you to this screen

Here after selecting different activities , please use the 'Add' button to add to the cart

| G-62<br>smas Somayajula, Shastry A email: rachana@somayajulu<br>@ <u>Update Family:</u> #192-Shastry ( <i>GR-N/A</i> ) / #193- | a.net   H: 678-475-9211   C: 678-314-6022 🕑 <u>Pr</u><br>Rachana (GR-N/A) 🖍 #194-Kaivalya (GR-IO) 🖍 # | ofile   C Password   C Use<br>195-Moksh (GR-8) 🖌 | rname                                                  |                | 🕶 User teacher Regadmin 🖊 |
|----------------------------------------------------------------------------------------------------|----------------------------------------------------------------------------------------------------|--------------------------------------------------|--------------------------------------------------------|----------------|---------------------------|
| General Donation \$0: Includ<br>Shastry: N/A exist exist 2020 General Donation (55)                                            |                                                                                                    |                                                  |                                                        |                |                           |
| C Enrollment                                                                                                    |                                                                                                    |                                                  |                                                        |                |                           |
| <b>12</b> \$530                                                                                                    | PayPal * Option                                                                                       | nal Payment note                                 | ×                                                      |                | Cancel                    |
|                                                                                                    |                                                                                                    | Click here for details G                         | )                                                      |                |                           |
| -m                                                                                                    |                                                                                                    | Cart                                             |                                                        |                |                           |
| au Description                                                                                                    | Unit Price                                                                                            | Quantity                                         |                                                        | Gross Amount   |                           |
| 2020 Balavihar - Grade 10 (ref: 62-194-177)                                                                                    | 265                                                                                                   | 1                                                |                                                        | 265            |                           |
| 2020 Balavihar - Grade 6 (ref: 62-195-173)                                                                                     | 265                                                                                                   | 1                                                |                                                        | 265            |                           |
| Membership \$0 - \$1200<br>websevel@chinmaya-atlanta.comjM                                                                     | Balavihar \$265<br>registration@chinmaya-atianta.com(CG                                               |                                                  | General Donation S0<br>websevak@chinmaya-atlanta.com/D |                |                           |
| select Shastry Somayajula - Members                                                                                            | 2020 Balavihar - Grade 10                                                                             | Kaivslys Somaysjula - Balavihar<br>T             | 2020 General Donation<br>Contribution Amount           |                |                           |
| Admin Only: + OR - to cover Additional Amount or Prorated<br>Discount                                                          | Admin Only: + OR - to cover Addition<br>Discount                                                      | al Amount or Prorated                            | \$ Amount                                              | Amount         |                           |
| \$ Additional Contribution +/•A                                                                                                | mt S Additional Contribution                                                                          | +/- Amit                                         | Optional note                                          | Optional notes |                           |
| Optional note Optionel no                                                                                                    | Optional note                                                                                         | Optionel notes                                   |                                                        | Add            |                           |
| Add                                                                                                    | 2020 Balavihar - Grade 6                                                                              | Noksh Somayajula - Balavihar<br>*                |                                                        |                |                           |
|                                                                                                    | Admin Only: + OR - to cover Addition                                                                  | al Amount or Prorated                            |                                                        |                |                           |
|                                                                                                    | S Additional Contribution                                                                             | e/- Amt                                          |                                                        |                |                           |
|                                                                                                    | Optional note                                                                                         | Optional notes                                   |                                                        |                |                           |
|                                                                                                    | Remove                                                                                                | Add                                              |                                                        |                |                           |

Once the Activities are added, please use the right payment method.

For the User, the only available option is Paypal, rest are admin options.